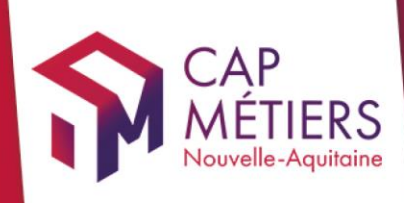

## Guide utilisateur Rafael

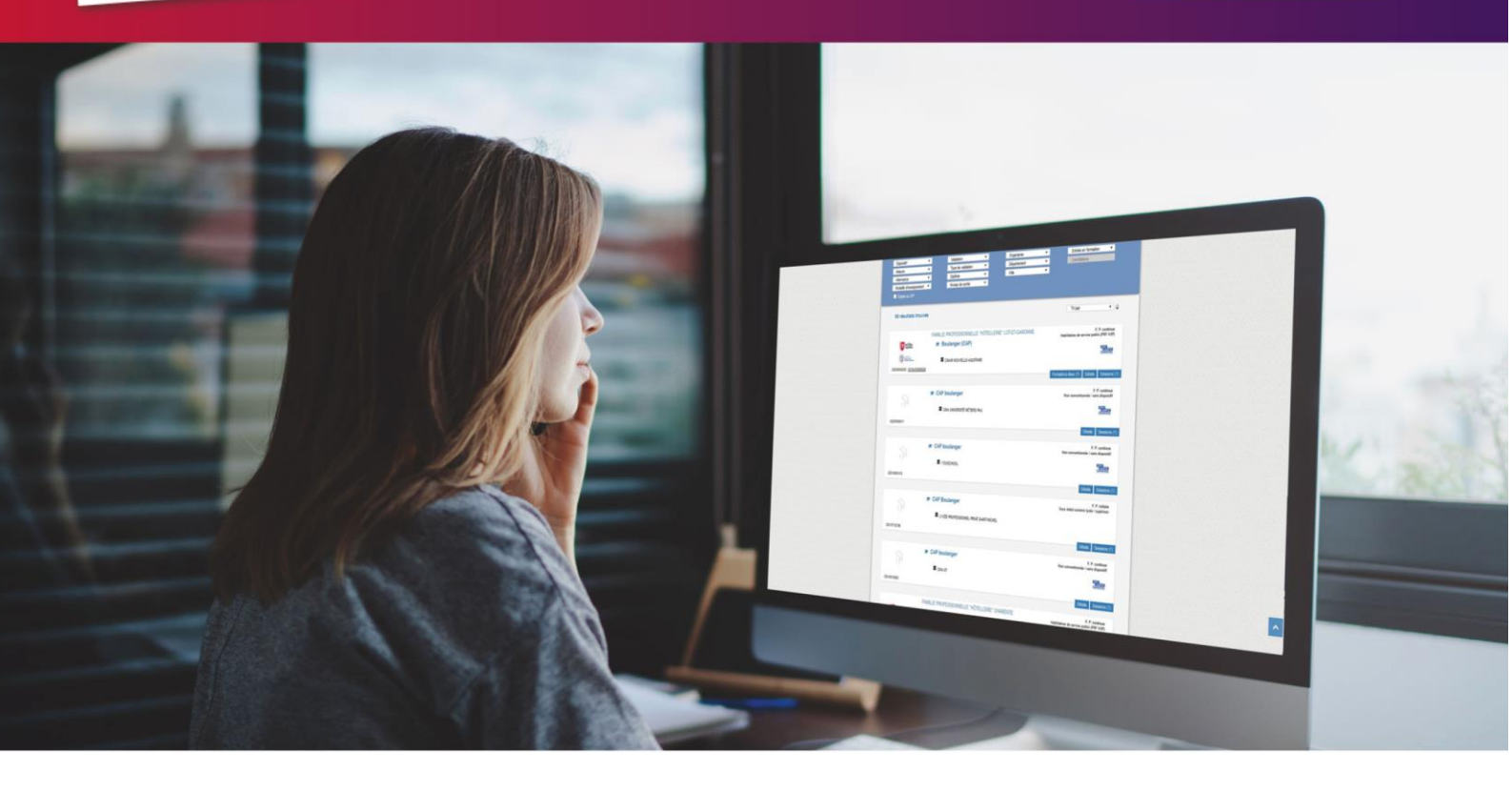

# CREER ET GERER son catalogue de formations

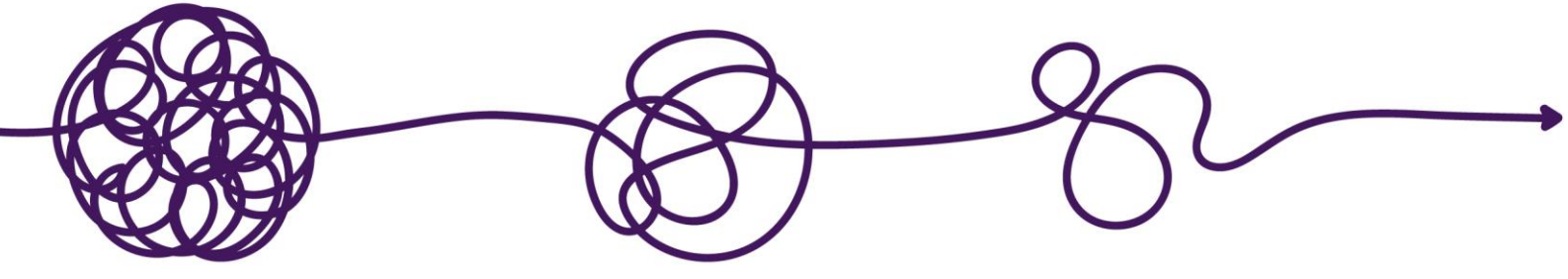

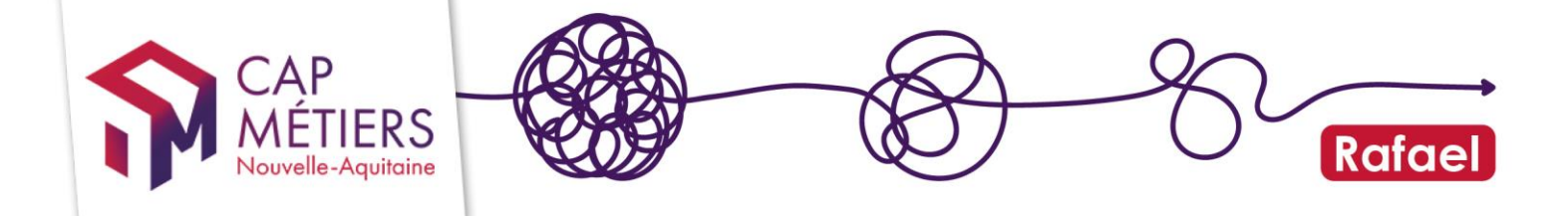

### Sommaire

| 1. Accéder à votre compte et comprendre le fonctionnement      | 3  |
|----------------------------------------------------------------|----|
| 1. Connectez-vous à votre compte utilisateur                   | 3  |
| 2. Page d'accueil et accès                                     | 4  |
| 3. Les onglets                                                 | 5  |
| 2. Modifier / ajouter des sessions sur une action déjà publiée | 6  |
| 3. Ajouter une nouvelle action de formation                    | 9  |
| 1. Recommandations pour la saisie : formulaire action          | 9  |
| 2. Recommandations pour la saisie : formulaire session         | 12 |
| 4. Circuit de validation et diffusion de votre offre           | 14 |

#### JOURNAL DES MODIFICATIONS

#### Guide\_offre V2-07/11/2022

- Modification d'intitulés de champs et complément d'informations sur les contenus attendus
- Intégration de la certification au niveau des sessions de formation

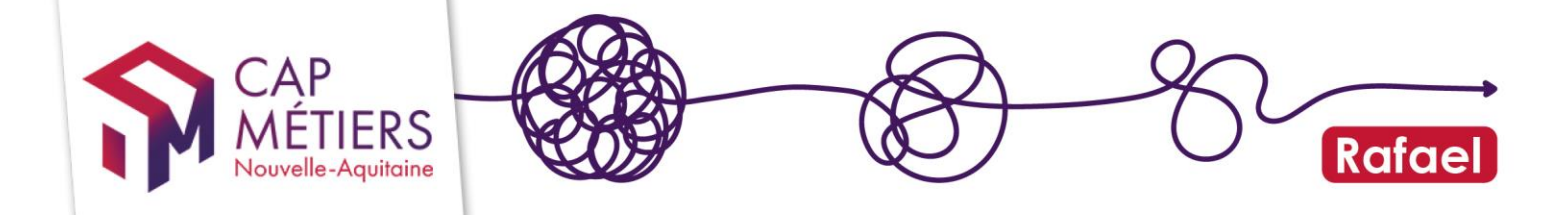

### 1. Accéder à votre compte et comprendre le fonctionnement

#### 1. Connectez-vous à votre compte utilisateur

<u>J'ai un compte</u> <u>Je n'ai pas de compte</u>

En tant qu'organisme de formation, vous êtes amené à gérer des actions de formation sur Rafael. Pour cela vous avez un compte utilisateur dit « **Gestionnaire OF** » qui vous donne ce droit.

Il existe 3 niveaux de droits :

- Gestionnaire OF catalogue formation : Met à jour le catalogue de formation de l'organisme de formation

- Gestionnaire OF préinscription : Gère le recrutement des stagiaires sur l'offre conventionnée.

-Gestionnaire OF général : Met à jour le catalogue de formation et gère le recrutement des stagiaires sur l'offre conventionnée.

Vérifiez vos droits de gestion dans **Mes structures** : Vous pouvez voir votre profil et demander à être affilié à une autre structure pour laquelle vous gérez aussi les formations. Pour gérer le catalogue de formation d'un organisme, votre compte doit y être rattaché.

|                               | 📕 Mes                   | structures                                                 |                                 |        |         |                 |                  |                        |           |                | 🗌 Accue  | eil > Mes s |
|-------------------------------|-------------------------|------------------------------------------------------------|---------------------------------|--------|---------|-----------------|------------------|------------------------|-----------|----------------|----------|-------------|
| MEIIERS<br>Nouvelle-Aquitaine | Liste de                | es structures                                              |                                 |        |         |                 |                  |                        |           |                |          |             |
| MENU                          | Nom                     | Siret                                                      | Ville                           | Départ | ement   | Туре            | Mes profils      |                        |           |                | Référent | Actio       |
| 者 Accueil                     |                         |                                                            | LIMOGES                         | 87     |         | Formateur       | Bénéficiaire Ge  | estionnaire OF général | Employeur |                | *        | ۲           |
| 💄 Mon compte                  |                         |                                                            |                                 |        |         |                 |                  |                        |           |                |          |             |
| Mes structures                | Deman                   | de d'affiliation à une                                     | e structure                     |        | Mes dem | andes d'affilia | ation en attente | 5                      |           |                |          |             |
| Annuaires                     | Choisisse<br>alors enve | z une structure puis valide<br>oyée au référent de la stru | er. Une demande sera<br>ucture. | 3      | Nom     | Raison socia    | le               | Туре                   | Siret     | Date de la dem | ande     |             |
| Demandes                      | Stru                    | icture                                                     |                                 | •      |         |                 |                  |                        |           |                |          |             |
| 😧 Aide                        |                         |                                                            | Valio                           | der    |         |                 |                  |                        |           |                |          |             |
|                               | Ma struct               | ure n'est pas dans la liste                                |                                 |        |         |                 |                  |                        |           |                |          |             |

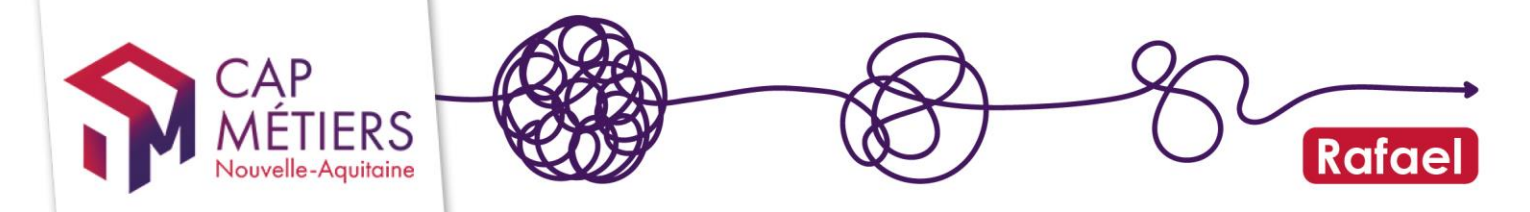

#### 2. Page d'accueil et accès

Retrouvez sur la page d'accueil les accès « Rafael », l'aide en ligne et l'accès au programme de professionnalisation via ParcoursPro.

Pour accéder à la gestion de votre catalogue cliquez sur « Gestion des formations »

La gestion de vos actions de formation se fait sur une seule structure à la fois, si vous avez plusieurs structures de rattachement, il faudra changer votre profil (droit /structure de rattachement) pour gérer un autre catalogue.

Pour changer de structure, cliquez en haut à droite à coté de votre nom :

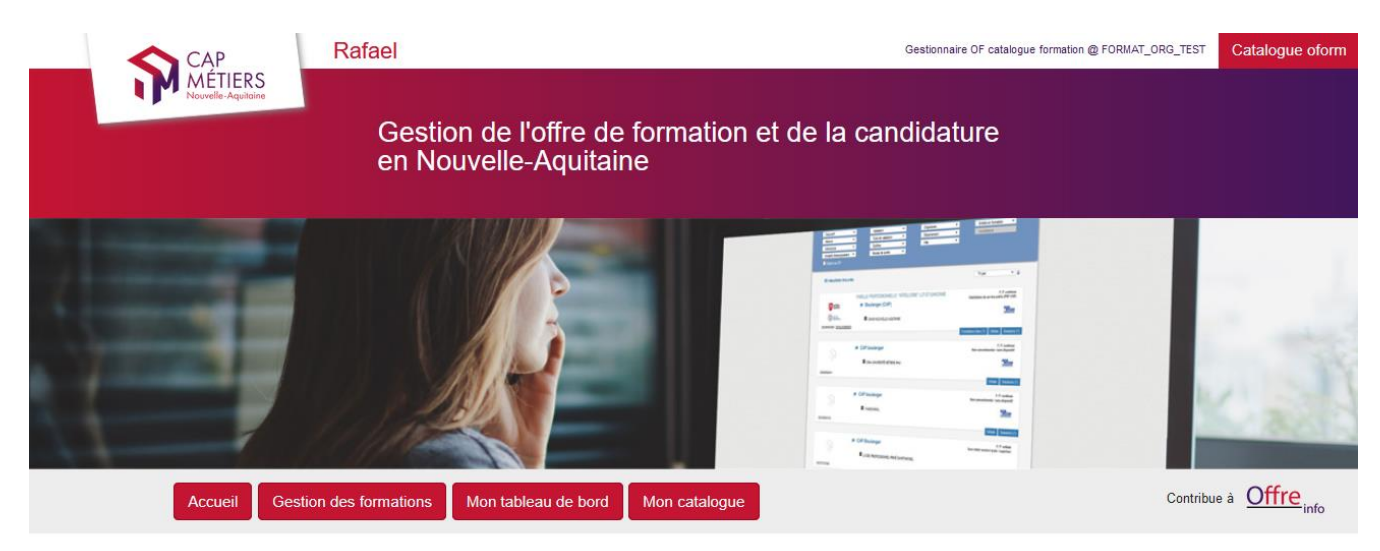

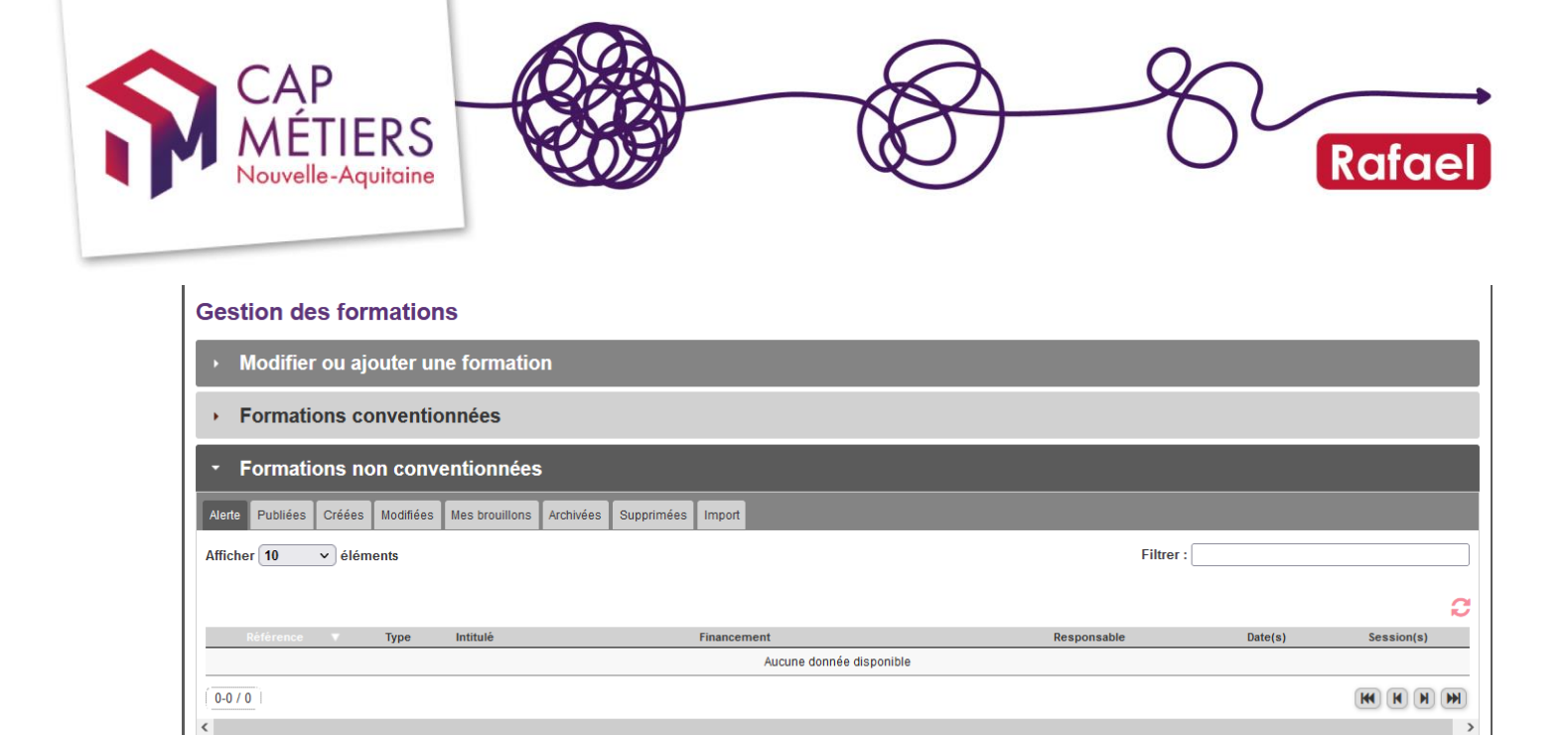

### Vos actions et leurs différents états sont visibles dans l'onglet « Formations non conventionnées » :

Les actions conventionnées sont liées à des financeurs particuliers comme la Région Nouvelle-Aquitaine, Pôle emploi, l'Etat... dans le cadre de dispositifs précis (PRF, PIC, PACTE, POEC)

#### 3. Les onglets

Formations initiales professionnelles

-Alerte : actions que vous avez créées ou mises à jour nécessitant un complément d'information de votre part avant publication. Cliquez sur le crayon pour faire les modifications.

-Publiées : actions diffusées sur le portail de Cap Métiers Nouvelle-Aquitaine, sur les sites internet alimentés par les données de Rafael et transmises dans les applicatifs de Pôle emploi (dont Kairos).

-Créées : s'affichent dans cet onglet, les nouvelles actions que vous avez saisies et qui sont **en attente de vérification et de publication** par les gestionnaires de l'offre de formation de Cap Métiers.

-Modifiées : s'affichent dans cet onglet les actions disponibles dans votre catalogue lorsque vous avez modifié le champ « certification » et qui sont **en attente de vérification et de publication** par les gestionnaires de l'offre de formation de Cap Métiers.

-Mes brouillons : actions en cours de rédaction et en attente de finalisation avant validation **par vos soins**.

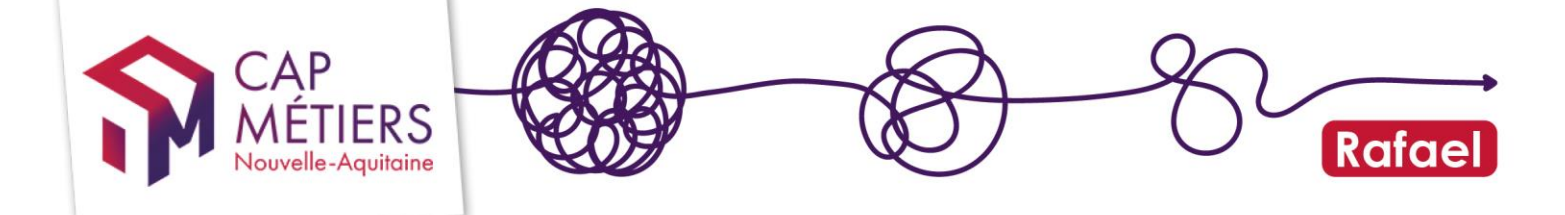

-Archivées / Supprimées : actions retirées du catalogue qui ne sont plus publiées. Vous ne pouvez pas les modifier ou les publier de nouveau. Faire la demande via <u>offre@cap-metiers.pro</u> pour les publier de nouveau.

Une action de formation possède une ou plusieurs sessions de formation qui lui sont rattachées directement.

Chaque action et chaque session possède sa référence : 20XXXXXXXXX pour les actions et 00XXXXXX pour les sessions.

Les sessions viennent préciser les dates, voies d'accès et lieu de la formation.

! Les boutons visibles en bas de formulaire (« valider » « supprimer » « quitter » …) s'appliquent à l'action et à toutes ses sessions.

NOTE : si vous avez archivé ou supprimé par erreur une action, faites la demande de publication aux gestionnaires de l'offre (<u>offre@cap-metiers.pro</u>)

### 2. Modifier / ajouter des sessions sur une action déjà publiée

Pour une meilleure lisibilité de votre offre de formation, il faut éviter les doublons <u>d'action</u> : avant tout ajout de formation vérifiez si celle-ci n'existe pas déjà dans vos actions « publiées ».

Si vous réalisez l'action dans une nouvelle modalité d'enseignement (à distance ou en cours du soir par exemple) il n'est pas nécessaire de créer une nouvelle action, utilisez celle existante et ajoutez les heures correspondant à la nouvelle modalité. Une action supplémentaire sera nécessaire uniquement si le programme, les objectifs, la certification délivrée sont différents.

Depuis l'onglet « **Formations non conventionnées** » cliquez sur « Publiées » pour visualiser toutes vos actions déjà disponibles sur Rafael (possibilité de <u>filtrer</u> avec des mots du titre de l'action).

| Nouvelle-Aquitaine                     |                                                   |                                              |             |                          | Rafo     |
|----------------------------------------|---------------------------------------------------|----------------------------------------------|-------------|--------------------------|----------|
|                                        |                                                   |                                              |             |                          |          |
|                                        | _                                                 |                                              |             |                          |          |
|                                        |                                                   |                                              |             |                          |          |
|                                        |                                                   |                                              |             |                          |          |
|                                        |                                                   |                                              |             |                          |          |
| Accuail                                | estion des formations                             | candidatures Mon catalogue                   |             | Contrib                  | ueà Offr |
| Accueil                                | Cestion des Ionnations                            | Won catalogue                                |             |                          | <u></u>  |
|                                        |                                                   |                                              |             |                          |          |
| Gestion des formatio                   | ons                                               |                                              |             |                          |          |
| Medifier ou sigutor                    | una formation                                     |                                              |             |                          |          |
| • woomer ou ajouter                    | une formation                                     |                                              |             |                          |          |
| Formations convent                     | tionnées                                          |                                              |             |                          |          |
|                                        |                                                   |                                              |             |                          |          |
| <ul> <li>Formations non cor</li> </ul> | iventionnées                                      |                                              |             |                          |          |
| Alerte Publiées Créées                 | Modifiées Brouillons Archivées S                  | Supprimées Maj diplômes Import               |             |                          |          |
|                                        |                                                   |                                              |             |                          |          |
| Afficher 10 Véléments                  |                                                   |                                              | FI          | ltrer :                  |          |
|                                        |                                                   |                                              |             |                          |          |
|                                        |                                                   |                                              |             |                          |          |
| Référence <b>Type</b>                  | Intitulé                                          | Financement                                  | Responsable | Date(s)                  | Session  |
| Rófórence Type<br>SIMPLE               | Intitulé<br>Contificant de contectifié du Distâme | Financement<br>L'employeur ou le particulier | Responsable | Date(s)<br>du 28/02/2022 | Session( |

Sélectionnez l'action que vous souhaitez modifier en cliquant sur le **crayon** :

Vous accédez au formulaire de l'action.

Réalisez vos modifications sur le formulaire : les modifications ne nécessitent pas de contrôle de Cap métiers avant publication SAUF si vous modifiez le champ « certification / diplôme ».

 $\rightarrow$  Pour **ajouter de nouvelles sessions**, dirigez-vous tout en bas du formulaire au niveau du champ des **sessions**, vous avez deux possibilités :

1 - cliquer sur l'icône **« dupliquer la session** ». Une nouvelle page s'affiche à l'écran avec les données de la session que vous avez dupliquée. Modifier les éléments souhaités (dates et lieu si besoin). Pour le changement de dates, commencer par la date de fin pour éviter les blocages de calendrier.

| Sessions de formation | Afficher 25 🗸 él    | éments                | Filtrer : |                        |
|-----------------------|---------------------|-----------------------|-----------|------------------------|
|                       | Référence           |                       | Commune   | Organisme de formation |
|                       |                     | 01/09/2021 30/06/2022 | Nérac     | 4                      |
|                       | 1-1/1               |                       |           |                        |
|                       | Ajouter une session | ı                     |           |                        |

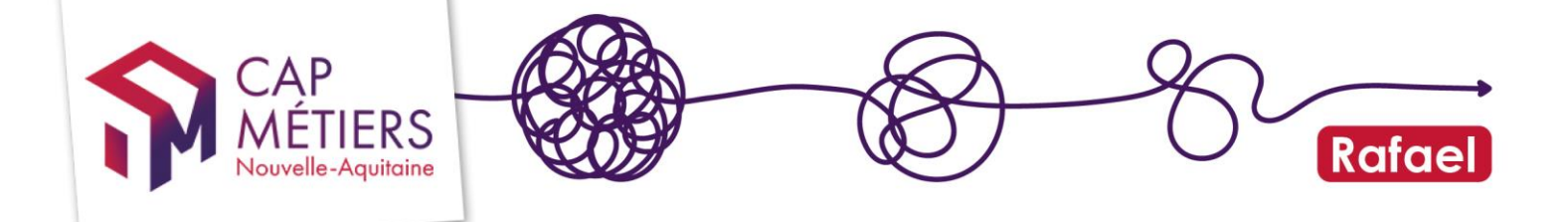

#### 2 - Utiliser la fonction « Ajouter une session » :

Vous aurez alors à l'écran un formulaire vierge à compléter.

| ID Stage                                                                                                    | Identifiant de la session dans l'ancien systèmes. | système ACM (champ <b>idstag</b> ). Utilisé pol | ur faire correspondre les formations dans les deux |
|----------------------------------------------------------------------------------------------------|---------------------------------------------------|-------------------------------------------------|----------------------------------------------------|
| Sessions rattachées à la<br>même formation                                                                                                    | Afficher 25 V éléments                            | Filtr                                           | rer :                                              |
|                                                                                                    | Référence Début 🔺                                 | Fin 🔺 Commune                                   | Organisme de formation                             |
|                                                                                                    | 01/01/2021 3                                      | 1/12/2021 Notre-Dame-de-Sanilhac                |                                                    |
| _                                                                                                    | 1-1/1                                             |                                                 |                                                    |
|                                                                                                    | • Ajouter une session                             |                                                 |                                                    |
| ဖြစ္လောက် ကျောက် ကျောက | uitter Valider Archive                            | r 🖻 Supprimer                                   |                                                    |

-Lorsque vous êtes sur le formulaire session vous pouvez revenir sur le formulaire action en cliquant sur « Modifier l'action »

Pour compléter ce formulaire session consultez la partie 3.2 Recommandations pour la saisie : formulaire session de ce guide

-Pour les sessions en Entrées/Sorties permanentes vous pouvez simplement prolonger la date de fin de votre session existante pour une nouvelle année par exemple. (Uniquement pour la formation continue)

Vous pouvez mettre sous une **même action** plusieurs sessions se déroulant dans des lieux différents, réalisées sur des durées différentes.

Pour les formations réalisées uniquement à distance : le champ ville étant obligatoire, indiquez la ville de votre organisme (elle doit être en Nouvelle Aquitaine) et dans le champ « adresse » indiquez « à distance, en FOAD... ». N'oubliez pas de compléter les heures correspondant à la modalité FOAD au niveau du formulaire de l'action pour que cela soit pris en compte dans les moteurs de recherche.

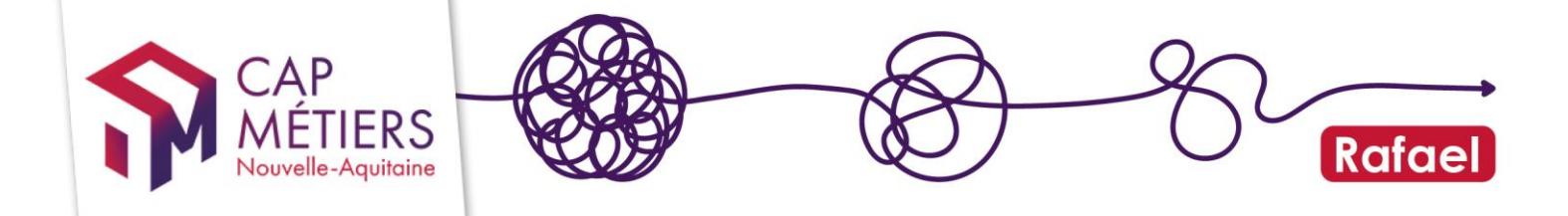

### 3. Ajouter une nouvelle action de formation

Avant de créer une nouvelle action vérifiez qu'elle n'existe pas déjà dans votre catalogue (dans ce cas il suffira d'ajouter une session comme vu précédemment partie 2)

Dans la partie gestion des formations, cliquez sur « **Modifier ou ajouter une formation** », puis sur « **Ajouter une nouvelle formation** » :

| Gestion des formations                                                 |  |  |  |  |  |  |  |
|------------------------------------------------------------------------|--|--|--|--|--|--|--|
| <ul> <li>Modifier ou ajouter une formation</li> </ul>                  |  |  |  |  |  |  |  |
| Modifier une formation existante Ajouter une nouvelle formation        |  |  |  |  |  |  |  |
| Cliquez sur le bouton ci-dessous pour ajouter une nouvelle formation : |  |  |  |  |  |  |  |
| • Ajouter une nouvelle formation                                       |  |  |  |  |  |  |  |

Remplissez le formulaire qui s'affiche, <u>les champs obligatoires sont indiqués par les</u> points rouges.

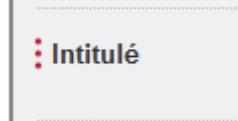

-Certains champs sont non modifiables, ils sont souvent grisés, par exemple vous ne pouvez pas créer de formation conventionnée : comme mentionné plus haut ces actions sont liées à des financements particuliers et sont ajoutées via des canaux différents (flux ou manuellement par les gestionnaires Cap Métiers)

#### 1. Recommandations pour la saisie : formulaire action

La visibilité de votre offre passe par le renseignement complet et actualisé des champs de contacts au niveau de l'organisme responsable et formateur (sur les sessions).

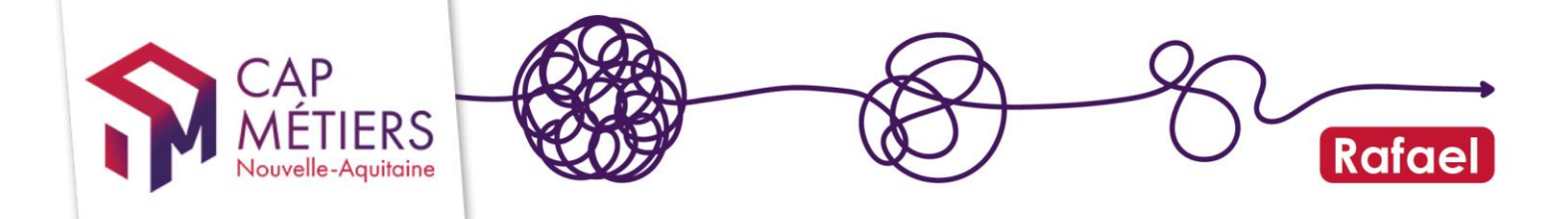

#### Organisme responsable

Il s'agit du porteur de la formation, pour l'apprentissage c'est l'organisme qui signe les contrats.

Pour modifier cette structure, changer de rattachement de compte en haut à droite de votre page web à l'organisme désiré. Votre compte utilisateur doit donc être rattaché à la structure. <u>Plus d'informations sur le guide « Créer et gérer son compte utilisateur »</u>

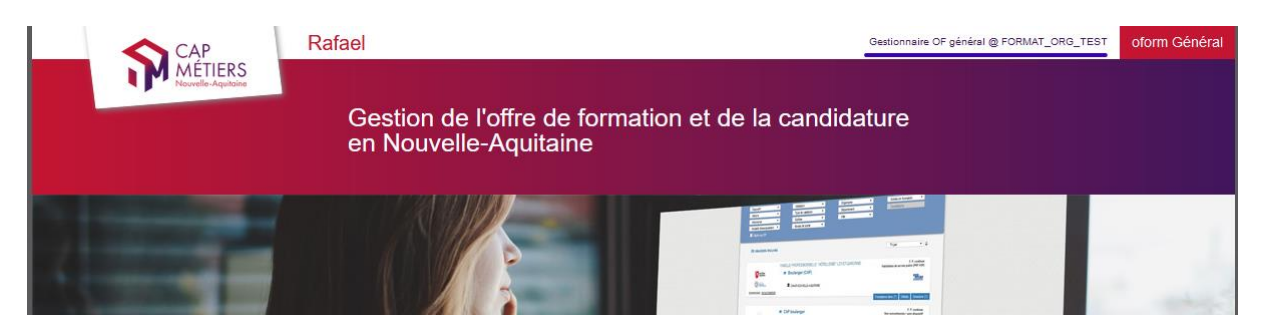

#### <u>Intitulé</u>

Ecriture en **minuscule** (éviter le tout en majuscule), soyez le plus explicite possible, **si** vous délivrez un diplôme ou toute autre certification il est recommandé de reprendre l'intitulé officiel.

S'il s'agit d'une action d'accompagnement VAE indiquer en intitulé « Accompagnement VAE »

#### Objectif général

Source glossaire lhéo <u>http://lheo.gouv.fr/</u>

Certification - comprend l'ensemble des formations sanctionnées par le passage d'une certification (diplôme, titre, certificat de qualification professionnelle diplômes généraux de l'éducation nationale et de l'enseignement supérieur ainsi que l'ensemble des certifications professionnelles inscrites au Répertoire national des certifications professionnelles (RNCP).

Professionnalisation - Les objectifs des formations professionnalisantes sont très proches de ceux des formations certifiantes professionnelles, mais elles ne donnent lieu à aucun diplôme, titre ou certificat inscrit au RNCP. Comme les formations certifiantes professionnelles, ces formations visent à enseigner les techniques et connaissances propres à rendre un individu opérationnel dans un métier (ou plus généralement sur un type de poste de travail). Attention à ne pas confondre avec les formations de perfectionnement, qui visent à approfondir les compétences de publics déjà opérationnels dans un métier ou un poste donné.

Préparation à la qualification - comprend les formations qui préparent à l'entrée dans toute formation qualifiante (i.e. certifiante ou professionnalisante), quelque soit son niveau. On y inclut bien sûr les formations de pré-qualification pour les jeunes (des Conseils régionaux) par exemple. Les formations de préparation aux concours sont donc incluses dans cette catégorie. En effet, elles préparent à l'entrée dans une école ou plus généralement à un cursus composé de périodes de formation et de périodes d'application pratique. Ce n'est qu'à la fin de ce cursus que la réussite du titre final aura lieu. Il convient de ne pas confondre les actions de préparation à la qualification s'adressant aux jeunes non qualifiés, avec les formations aux savoirs de base. Même s'ils comportent des modules de remise à niveau, leur finalité est bien, dans un métier donné, de préparer à l'entrée dans une formation qualifiante pour ce métier.

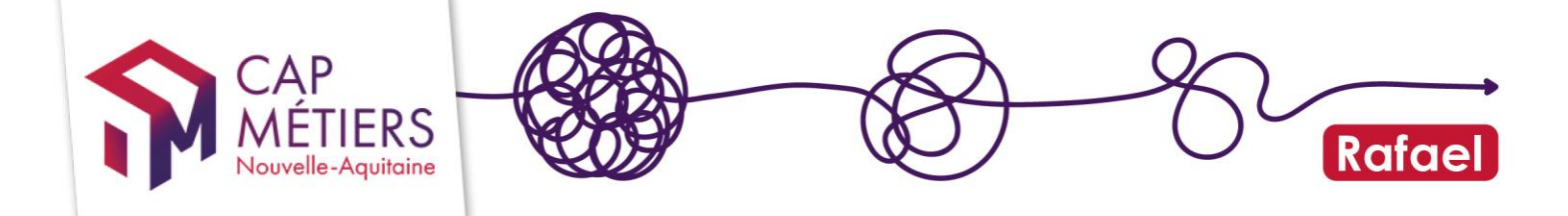

Remise à niveau, maîtrise des savoirs de base, initiation - II s'agit là de sessions de remise à niveau ou d'initiation à des compétences ou techniques transversales à une large gamme de métiers. Il peut s'agir de remise à niveau dans les disciplines générales (français, lutte contre l'illettrisme, mathématiques de base), mais également d'initiation aux langues, d'initiation aux logiciels courants de bureautique (tableur, traitement de texte, autre) ou d'initiation à Internet (messagerie et navigation) et aux autres compétences clés.

(Re)mobilisation, aide à l'élaboration de projet professionnel - rassemble l'ensemble des sessions de formation visant à analyser les perspectives d'orientation des apprenants en tenant compte de leurs motivations, de leurs capacités professionnelles ainsi que des difficultés sociales qu'ils ont éventuellement rencontrées. Ils peuvent intégrer un travail sur les savoirs de base ou des modules de familiarisation avec le milieu de l'entreprise. Ces sessions ne se confondent pas avec les sessions de formation de préqualification qui s'inscrivent quant à elles dans un métier défini et constituent une étape avant d'entreprendre une action certifiante ou professionnalisante.

Perfectionnement, élargissement des compétences - Les formations de cette catégorie s'adressent à un public de personnes déjà opérationnelles dans leur activité professionnelle occupée ou recherchée, mais qui désirent approfondir leurs compétences ou acquérir des compétences supplémentaires. Elles favorisent l'adaptation des salariés à leur poste de travail, l'évolution ou le maintien dans leur emploi. Dans le cas particulier du perfectionnement, ces formations supposent explicitement des pré-requis (qualification ou expérience professionnelle). Par exemple, cette catégorie comprend les sessions de niveau avancé de langue, de bureautique et d'utilisation des outils Internet. Elle comprend aussi les sessions de développement personnel pour les salariés.

#### Objectif et Programme

Rédiger de façon synthétique, les copier-coller sont possibles mais attention au nombre de caractères qui est limité.

Attention aux puces qui peuvent ne pas être prises en charge à l'affichage.

#### Validation/ fin de formation (plusieurs choix possibles)

□ Attestation de fin de formation :

A cocher si vous ne délivrez aucune certification, diplôme ou habilitation.

Diplôme ou certification inscrit(e) au RNCP: A cocher si vous délivrez une certification inscrite au RNCP. Vous préciserez le diplôme ou la certification dans le champ suivant « Certification/Diplôme préparé », cela permettra d'indiquer que votre formation est éligible au CPF. Possibilité d'indiquer 5 certifications maximum.

□ Autre diplôme, certificat, habilitation : A cocher si vous délivrez une habilitation ou un autre certificat inscrit(e) au répertoire spécifique (ex. inventaire). Vous préciserez la ou les habilitations (5 maximum) dans le champ suivant « Certification/Diplôme préparé », cela permettra d'indiquer que votre formation est **éligible** au CPF. C'est aussi à cocher **pour les actions d'accompagnement VAE** 

#### Certification/Diplôme préparé

Pour trouver le code certif info des certifications ou habilitations, recherchez le ici : <u>https://reseau.intercariforef.org/formations/recherche-certifications.html</u> : il faut bien indiquer le diplôme/certificat **que vous délivrez** (Vous devez être le certificateur ou un valideur déclaré sur France Compétences).

Guide utilisateur Créer gérer son catalogue • MAJ 07/11/2022

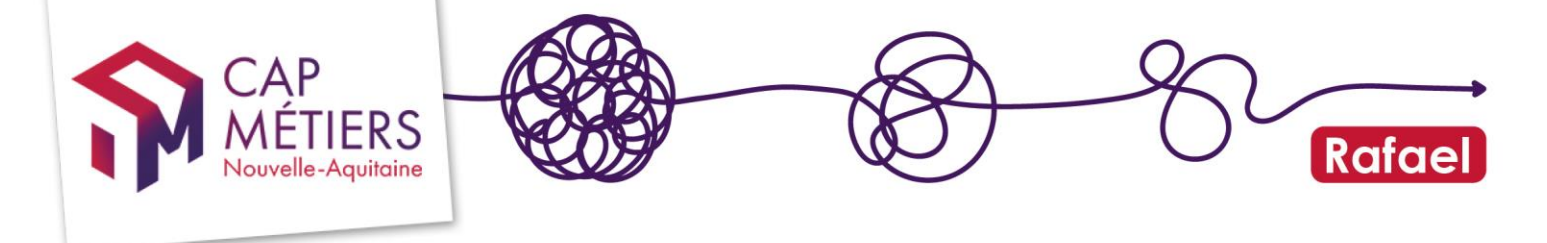

Ex : Pour l'accompagnement VAE indiquer le code certifinfo 83899

#### Les champs « durées »

Ils vous permettent d'indiquer le **nombre d'heures** pour la totalité la formation en fonction de la modalité (cours du jour, du soir, en FOAD...) si cette action est réalisée en plusieurs modalités (par exemple en cours du jour, en cours du soir et à distance) **vous devez cumuler toutes ces modalités sur une même action** en indiquant pour chaque le nombre d'heures.

#### Ajoutez une première session

En cliquant sur « ajouter une session »

|                       | Précise toute information pour rendre lisible le recrutement sur la formation. |
|-----------------------|--------------------------------------------------------------------------------|
| Sessions de formation | O Ajouter une session                                                          |
|                       |                                                                                |

#### 2. Recommandations pour la saisie : formulaire session

Vous devez cumuler toutes vos sessions sur une seule action de formation : elles permettent de préciser où, quand et sous quelle modalité sont réalisées les formations.

#### Organisme formateur

Si votre organisme possède des antennes (grâce au numéro SIREN commun) vous pourrez les retrouver dans la liste des organismes formateurs. L'organisme formateur peut être différent du responsable indiqué sur le formulaire action. Il faut indiquer ici l'organisme dispensateur, celui qui réalise la formation.

#### Voie d'accès

La voie d'accès en formation ("formation continue hors-alternance" ou "contrat de professionnalisation" ou "contrat d'apprentissage") est à renseigner sur la session.

Un seul choix sera possible. Par exemple, si vous proposez les 3 voies d'accès par formation, il faudra créer 3 sessions. Cela vous permettra d'affiner la déclaration de votre offre de formation.

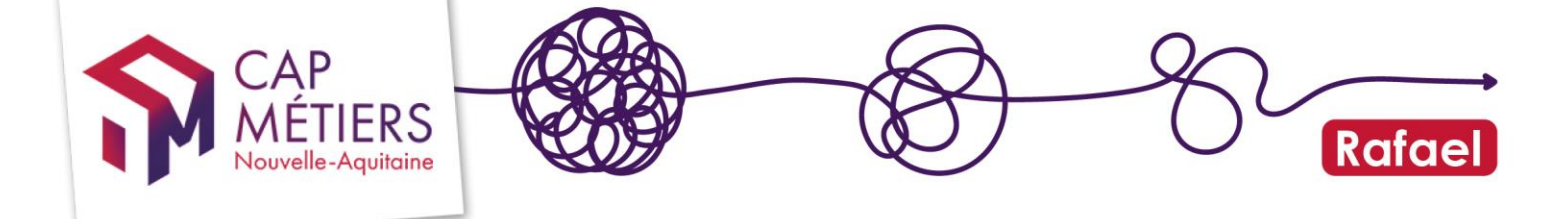

La session de formation en apprentissage à faire apparaitre dans Parcoursup, Affelnet et les moteurs de recherche CmonAlternance, la bonne alternance doit être référencée ici avec la modalité « apprentissage » à OUI.

Si votre session est accessible en apprentissage (case oui cochée) : il faudra préciser quelles sont les années accessibles en apprentissage parmi celles qui composent votre période de formation.

| Contrat d'apprentissage        | Oui<br>Session proposée en | O Non alternance sous contrat d'apprentissage | e, permet la remontée vers ParcourSup e | et Affeinet |
|--------------------------------|----------------------------|-----------------------------------------------|-----------------------------------------|-------------|
| Durée du diplôme complet de la | O 1 an                     | ● 2 ans                                       | ◯ 3 ans                                 | ◯ 4 ans     |
| ionnauon                       | ◯ 5 ans                    |                                               |                                         |             |
| À lire                         |                            |                                               |                                         |             |

Pour les sessions qui doivent remonter dans Kairos, il faudra cocher oui à « formation continue hors-alternance ».

Plus d'informations sur l'offre en apprentissage dans le guide <u>« Créer et gérer son offre</u> <u>en apprentissage »</u>

#### Certification(s) visée(s) sur la session

Si vous avez indiqué une ou des certification(s) sur le formulaire action, elles seront disponibles dans la liste déroulante « Certifications disponibles pour la session ». Choisissez celle(s) que vous délivrez pour cette session et pour chacune vous préciserez si la validation est totale partielle ou mixte.

Si validation totale : rien à compléter

Si validation partielle ou mixte (les deux), il faudra indiquer quels blocs de compétences sont validés

Exemple :

| Certification(s) vis                        | ée(s) sur la session                                                             |                                                                                   |                                                                           |                                                                                  |
|---------------------------------------------|----------------------------------------------------------------------------------|-----------------------------------------------------------------------------------|---------------------------------------------------------------------------|----------------------------------------------------------------------------------|
| Certifications disponibles pour la session  | Ajouter une certification                                                        | ~                                                                                 |                                                                           |                                                                                  |
| : Certification visée sur la session        | [112173] Master administration de l                                              | a santé 😢                                                                         |                                                                           |                                                                                  |
| Type de validation des blocs                | O Totale                                                                         | • Partielle                                                                       | O Mixte                                                                   |                                                                                  |
| Sélectionnez les blocs visés sur la session | RNCP35819BC01<br>Usages avancés et spécialisés des<br>outils numériques          | RNCP35819BC04<br>Appui à la transformation en<br>contexte professionnel           | RNCP35819BC05<br>Elaboration et mise en œuvre de la<br>stratégie en santé | RNCP35819BC06<br>Gestion d'une structure sanitaire,<br>sociale et médico-sociale |
|                                             | RNCP35819BC03<br>Communication spécialisée pour le<br>transfert de connaissances | RNCP35819BC02<br>Développement et intégration de<br>savoirs hautement spécialisés | RNCP35819BC07<br>Veille et sécurité sanitaire                             |                                                                                  |

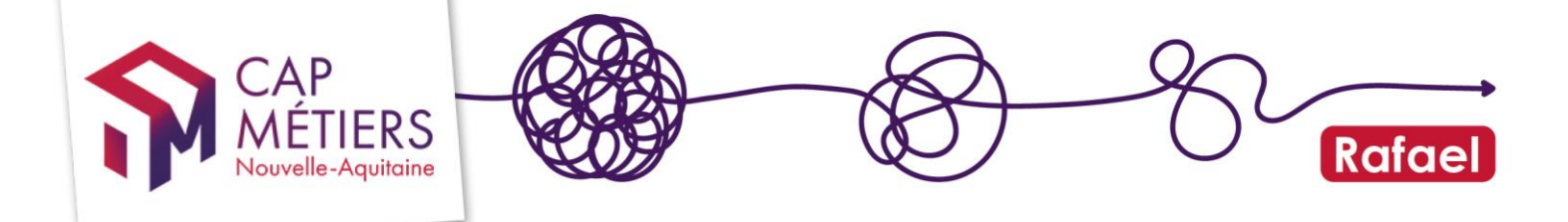

#### Attention

Une session en apprentissage ne peut préparer qu'à une seule certification. Pour faire simple, 1 session saisie = 1 certification/option = 1 code Certifinfo <u>Et toujours en validation totale</u>

#### Dates et type de session

Dans le cadre de sessions courtes et fréquentes inférieures à 35 heures ou individualisées, vous devez créer une session unique annuelle allant par exemple du 1<sup>er</sup> janvier au 31 décembre de l'année en cours. Vous préciserez le Type d'entrée en entrées sorties permanentes ou séquencées.

#### Commentaire sur la session

Ce champ vous permet d'ajouter des informations complémentaires sur la session (sur les modalités si une partie ou l'intégralité est réalisée à distance, sur les recrutements ...) ces données seront visibles dans le moteur pro sous forme d'info bulle.

#### **Recrutement**

Précisez les modalités nécessaires pour être admis : si vous cochez « information collective » vous pourrez indiquer les dates et lieu des ces réunions.

#### Lieu de formation

C'est le lieu où se déroule la formation il peut être différent de l'adresse de l'organisme responsable ou formateur.

Pour les formations à distance il peut être mentionné « à distance » dans le champ texte de l'adresse mais il sera obligatoire d'indiquer une ville en Nouvelle-Aquitaine.

Si la formation se déroule hors de la Région Nouvelle Aquitaine il faudra la référencer dans le CARIF correspondant.

Une fois la première session créée vous pourrez la dupliquer si vous souhaitez ajouter plusieurs sessions. Voir partie 2

### 4. Circuit de validation et diffusion de votre offre

Une fois toutes les données saisies vous pouvez valider ou sauvegarder en brouillon.

#### Sauvegarder en mode brouillon :

Vous pouvez enregistrer vos créations de formation en mode brouillon lorsque vous n'avez pas le temps de finaliser une saisie ou pour faire des validations intermédiaires.

Cette fonctionnalité est disponible en fin de formulaire :

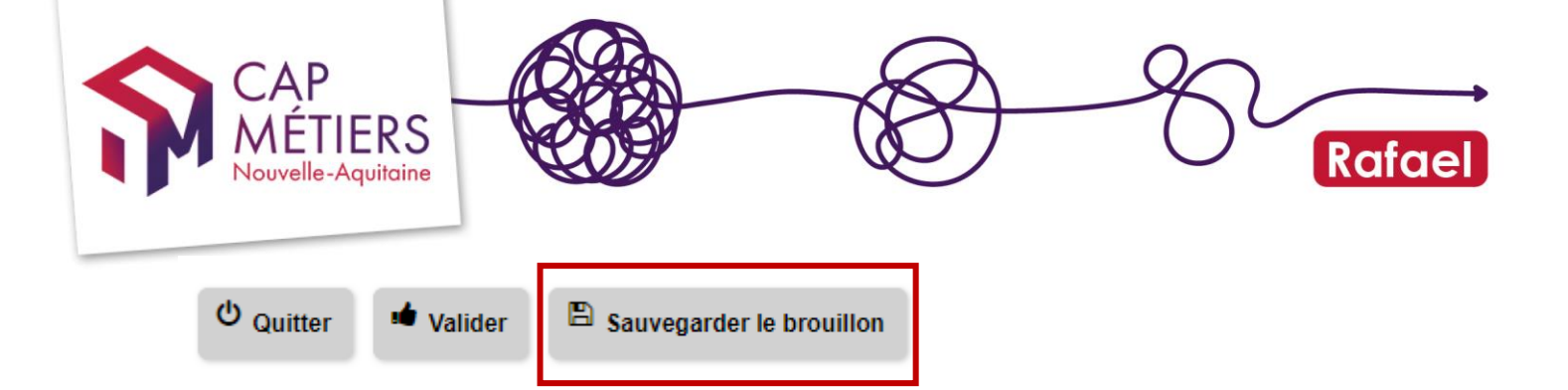

Vous retrouverez votre action en cours de saisie, dans la rubrique suivante « Mes brouillons »:

| <ul> <li>Formations r</li> </ul> | non con   | ventionnées        |           |                             |    |             |               |            |
|----------------------------------|-----------|--------------------|-----------|-----------------------------|----|-------------|---------------|------------|
| Alerte Publiées Créées           | Modifiées | Mes brouillons [1] | Archivées | Supprimées Import           |    |             |               |            |
| Afficher 10 ▼ élémer             | its       |                    | ,         |                             | 0  | L           |               |            |
| Référence 🔻                      | Туре      | Intitulé           |           | Financement                 | -  | Responsable | Date(s)       | Session(s) |
| 204006066024                     |           |                    |           | L'amployour ou la particuli | or |             | du 20/06/2040 | 4          |

#### Validation du formulaire

Ne valider qu'une fois toutes les informations saisies et toutes vos sessions créées car vous n'aurez plus la main une fois la validation faite, il faudra attendre que les gestionnaires contrôlent et publient l'action.

Vous validerez à deux reprises vos saisies en bas du formulaire : « valider » puis « confirmer la validation ». Votre action passera dans l'onglet « Créées ».

La saisie de vos données dans Rafael nécessite un contrôle avant publication sur nos moteurs de recherche. Cela permet de garantir une homogénéité dans l'affichage et le contenu des offres. Pour les actions nouvellement créées nous vérifions les habilitations à délivrer les certifications indiquées et pour les formations non certifiantes nous ajoutons les mots clés (Formacode) pour indexer vos formations. Nous corrigeons éventuellement les erreurs de saisie (texte manquants ou caractères non pris en charge)

Ce traitement entraine un délai entre votre saisie et la publication qui peut varier selon la quantité, entre 2 et 4 jours ouvrables.

Vous pouvez consulter l'ensemble de votre offre sur le moteur de recherche de Cap Métiers en cliquant sur **« mon catalogue** » dans le bandeau :

| $\leftarrow$ | the file               |                          | U                   | P Of Balage<br>Rost Arcane, and a<br>arcan | 17 dag<br>be dar sam på vadar<br>dag |
|--------------|------------------------|--------------------------|---------------------|--------------------------------------------|--------------------------------------|
| Accueil      | Gestion des formations | Gestion des candidatures | Mon tableau de bord | Mon catalogue                              |                                      |

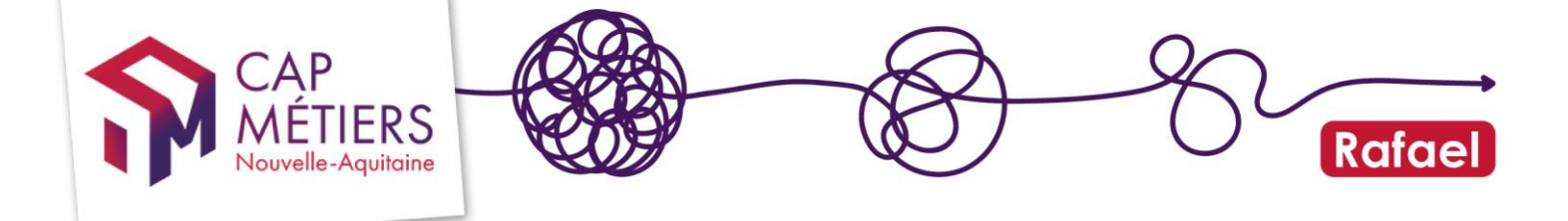

Après publication, les formations créées ou mises à jour sont envoyées via le flux offre info vers différentes plateformes et outils partenaires comme par exemple :

-Le site du réseau des Carif Oref

-Kairos (Pole emploi) pour la réalisations des devis AIF

-Les sites candidat.pole-emploi.fr et labonneformation.pole-emploi.fr

-Nos moteurs de recherche Rafael moteur pro et CMaFormation

Il faut compter 2-4 jours pour que la remontée soit effective.

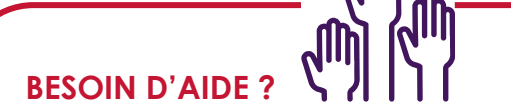

- Retrouvez ici toute l'assistance aux utilisateurs de Rafael
- **Pour participer à un webatelier sur l'utilisation de Rafael** : inscrivez-vous depuis PARCOURSPRO (accessible sur votre espace personnel)

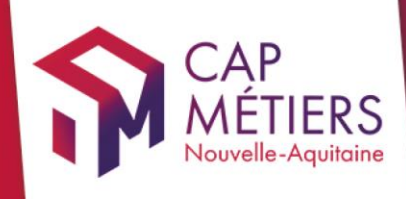

# Guide utilisateur Rafael

<complex-block>

cap-metiers.pro cap-metiers.fr

Suivez-nous!@capmetiers

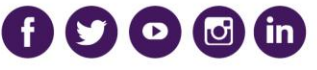

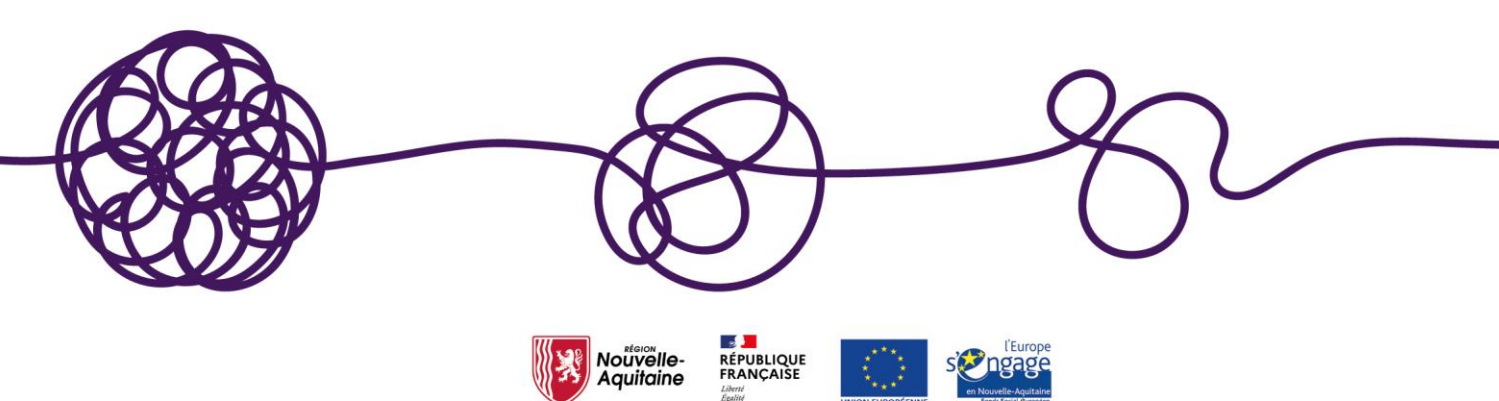